# Quickguide - Ansøgning om råden over vejareal vedr. arrangement

## KLIK START OG LOG IN

Når du er logget ind med NemLog-in vil du møde en 6 trins guide. I denne Quick guide gennemgås indholdet af hvert af de 6 trin. På hvert trin skal du som

minimum udfylde alle felter med \*. Du kommer videre til næste trin ved at klikke på Næste i bunden af hvert trin. Hvis du mangler at udfylde obligatoriske felter vises beskeden "Dette felt er påkrævet" når du klikker Næste:

#### Navn \*

Dette felt er påkrævet.

## TRIN 1: DETALJER OM ANVENDELSE

På dette trin skal du angive:

Arrangementets navn, Rådighedsperiode (dvs. startdato og slutdato for arrangementet) samt tidspunktet for arrangementets afholdelse.

Derudover skal du i listen Anvendelse vælge hvilken type arrangement det er. I listen Materiel vælges hvilke typer materiel, der skal benyttes ved arrangementet.

Til sidst skal du angive kontaktoplysninger på den ansvarlige på stedet.

## TRIN 2: DOKUMENTER OG TEGNINGER

På dette trin kan du vedhæfte tegninger, dokumenter og skilteplaner.

Klik på knappen Vælg filer for at vedhæfte.

#### TRIN 3: STED PÅ KORT

Her kan du indtegne det sted på kortet, hvor arrangementet skal afholdes. Brug et af tegneværktøjerne nederst i kortbilledet (Tegn strækning, Tegn punkt, Tegn område) til at tegne stedet hvor arrangementet skal afholdes. Hvis arrangementet er et løb (f.eks. cykelløb eller motionsløb) og du har en gpx fil med ruten kan du uploade denne fil ved at klikke på knappen "Indlæs tegning (.GPX). På denne måde vil ruten blive vist i kortet.

## TRIN 4: ANSØGER

På dette trin skal du angive navn, adresse på ansøger samt på detaljer om kontaktperson, såfremt disse ikke allerede er udfyldt med de informationer, der er tilknyttet til dit NemLog-in. (Første gang der logges på med NemLog-in vil felterne være tomme, men ved fremtidige logins vil felterne være udfyldt).

### TRIN 5: SUPPLERENDE OPLYSNINGER

Her skal der svares på 4 spørgsmål:

- 1. Skal der sælges mad?
- 2. Skal der sælges alkohol?
- 3. Skal der opstilles scener, tribuner eller lign.?
- 4. Skal der spilles musik?

Svares der Ja til de to første spørgsmål kommer yderligere vejledning på skærmen.

#### TRIN 6: OPSUMMERING OG INDSENDELSE

På dette trin opsummeres alle de oplysninger du har givet i løbet af ansøgningen. Kontrollér venligst om oplysningerne er korrekte. Sæt flueben under Betingelser og klik på Indsend for at sende ansøgning

## SUPPORT

Har du spørgsmål til indholdet i din ansøgning skal du kontakte den pågældende kommune.

Kontaktoplysninger til henholdsvis telefon og e-mail findes øverst til højre i ansøgningsguiden